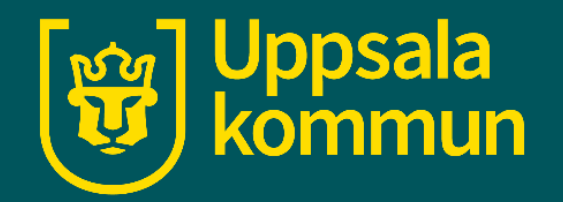

# Videosamtal Messenger

Funk-IT Lyftet 2 juli 2021

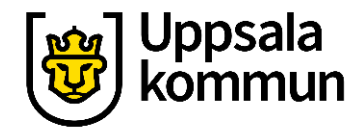

## Ladda ner appen

Börja med att ladda ner appen **Messenger** till din smartphone.

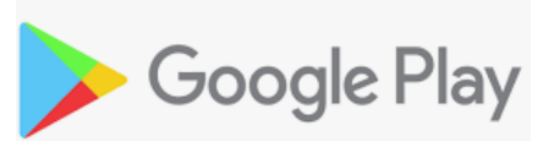

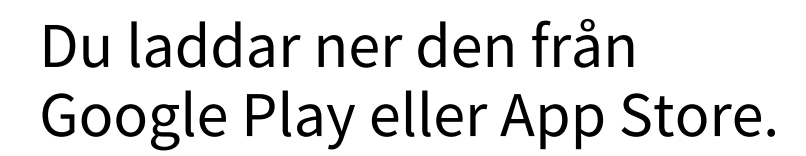

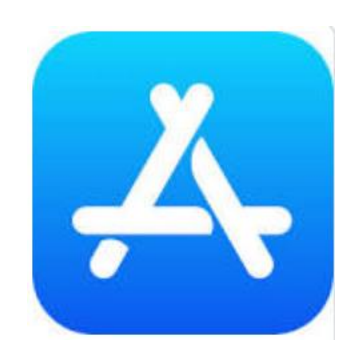

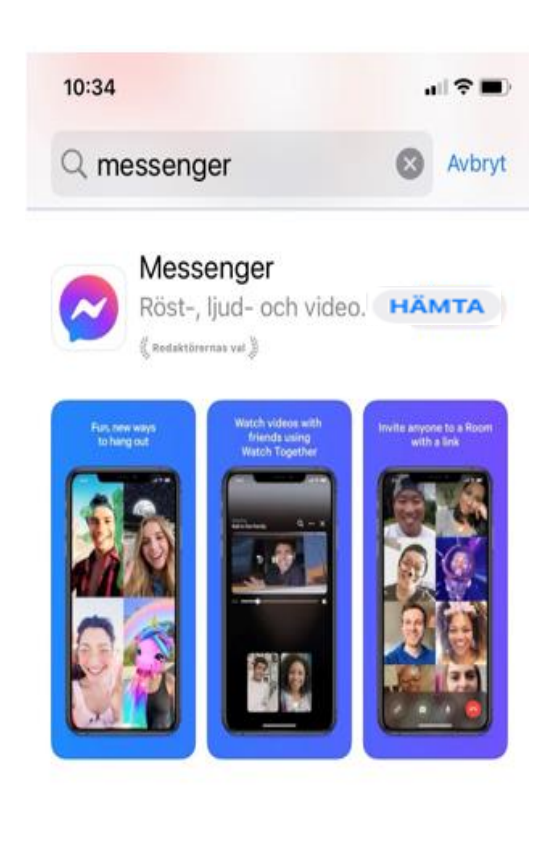

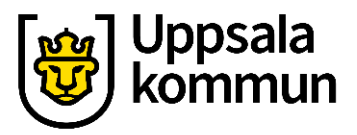

# Logga in

För att starta ett konto i appen, loggar du in med ditt Facebook konto om du har ett sådant.

Annars väljer du att logga in med ditt mobilnummer.

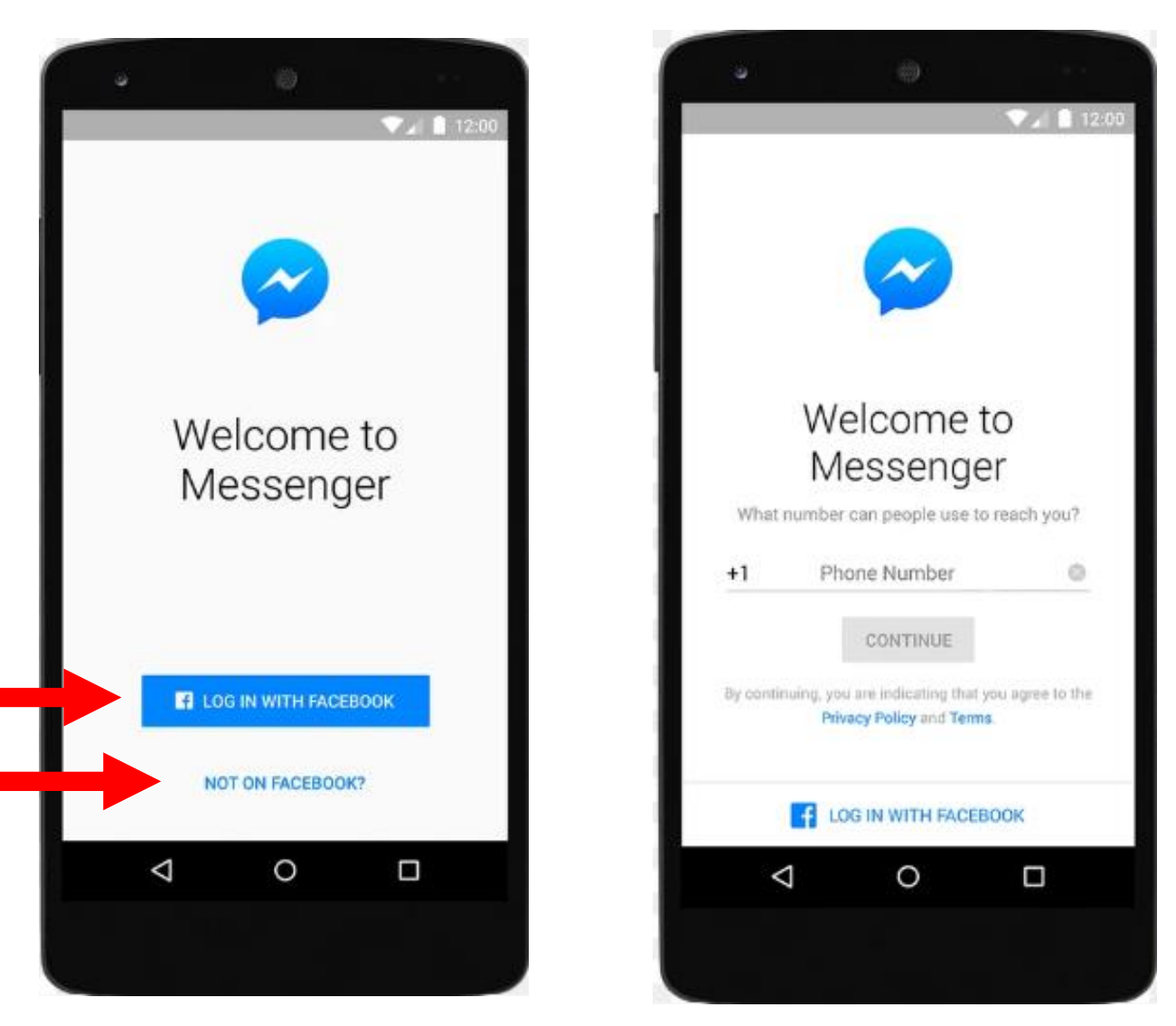

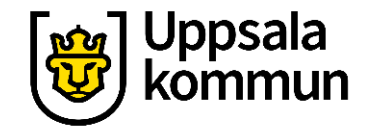

#### Kontaktlista

Klicka på den kontakt i din kontaktlista du vill ringa till eller skriv in personens mobilnummer för att ringa.

Den du ringer till måste också ha appen installerad på sin mobil för att ni ska kunna ringa varandra.

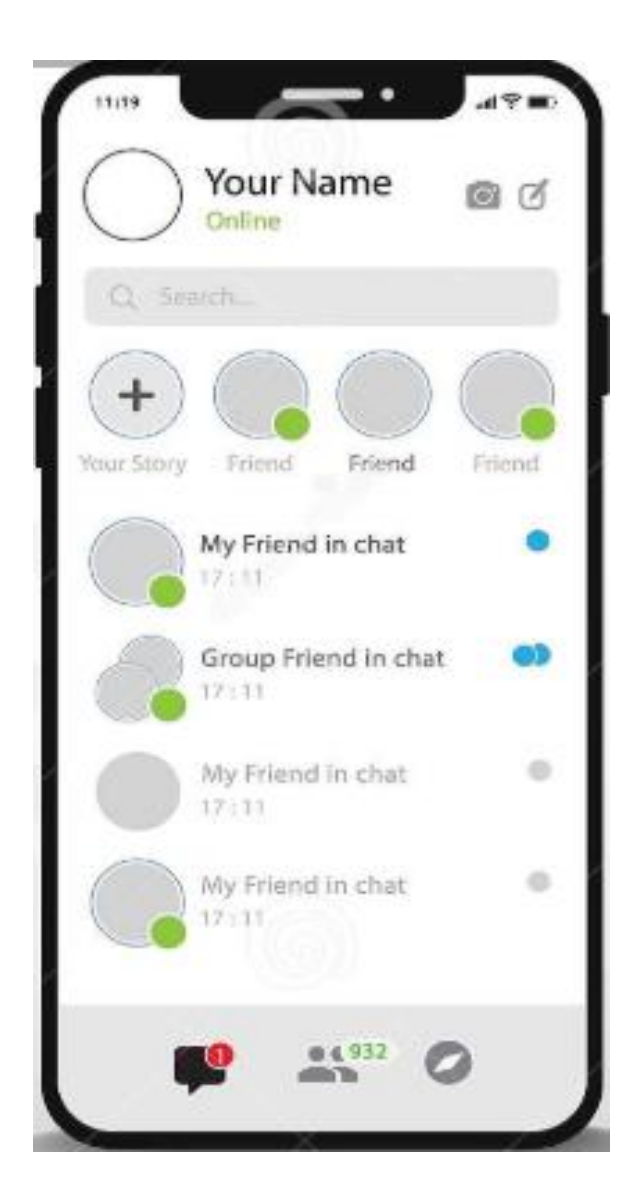

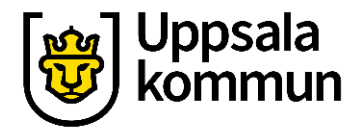

# Ringa

Tryck på symbolen uppe i höger hörn som ser ut som en videokamera för att ringa.

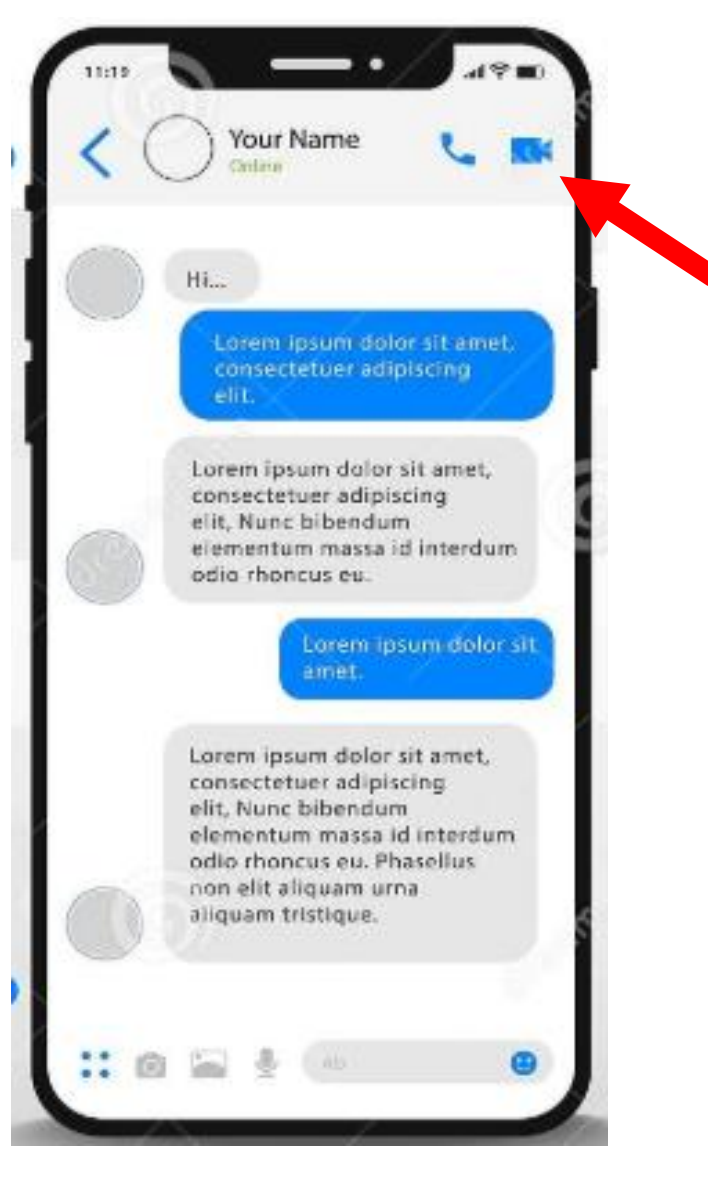

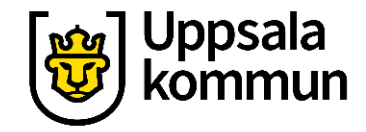

### Samtal

När din vän svarar är videosamtalet igång.

Ha det så trevligt!

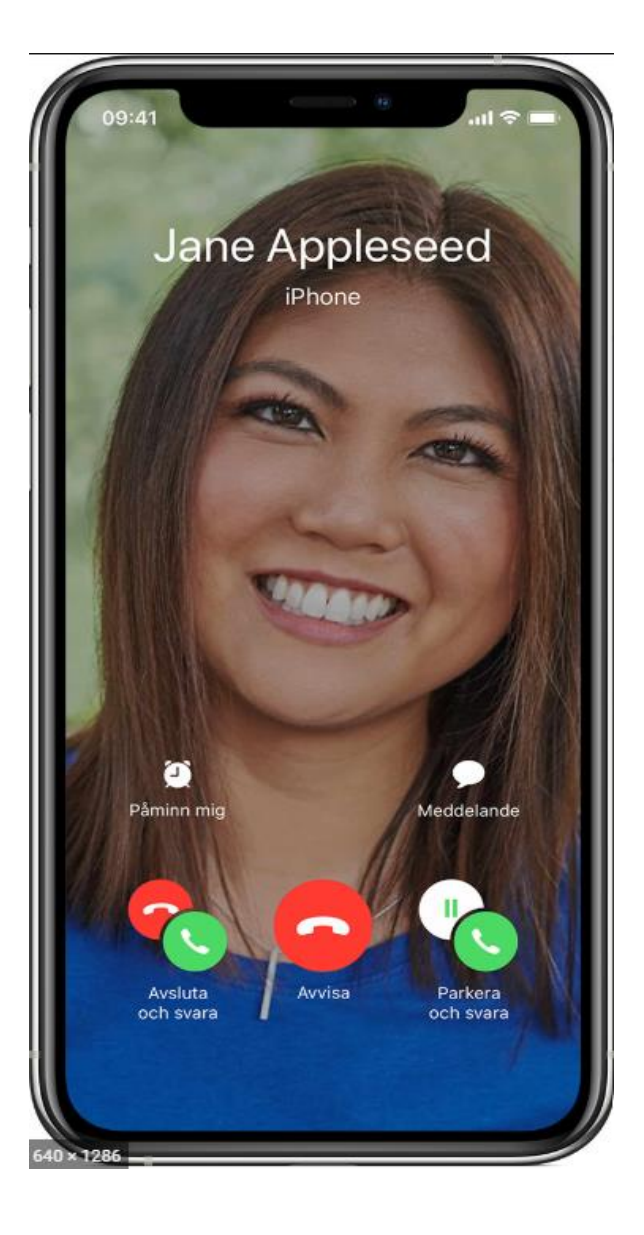

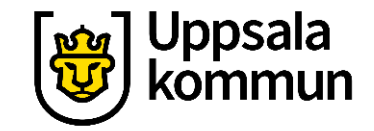

## Funk-IT Lyftet är ett samarbete mellan:

Post- och Telestyrelsen

Uppsala kommun, Omsorgsförvaltningen, Socialpsykiatrin och Arbete och bostad

TIF- Träffpunkternas intresseförening

Brukarrådet- Arbete och bostad

Funk-IT lyftets hemsida

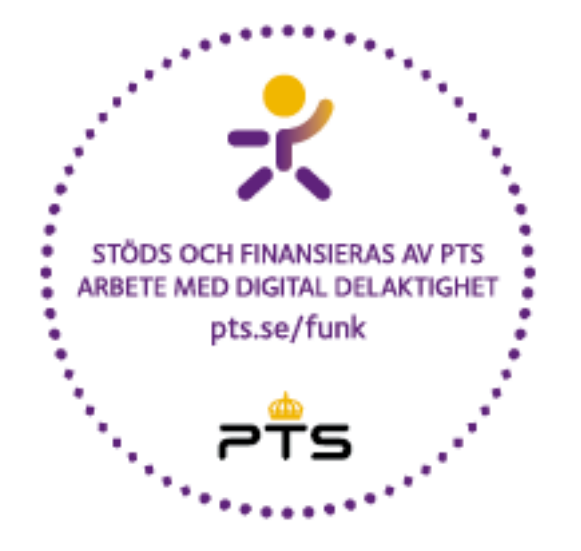

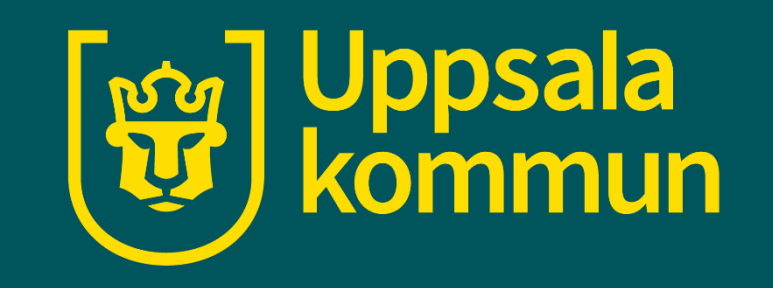